## Подключение клиента Thunderbird к почтовому серверу Exchange

- 1. Открыть приложение Thunderbird
- 2. В появившемся окне заполнить поля:
- 1) Ваше полное имя
- 2) Адрес электронной почты
- 3) Пароль

По завершению выбрать пункт "Настроить вручную"

| м                                                                      | 📴 Настройка учётной записи 🗙                                                                                                    |                                                       |
|------------------------------------------------------------------------|----------------------------------------------------------------------------------------------------|-------------------------------------------------------|
|                                                                        |                                                                                                    |                                                       |
| Настройка и                                                            | имеющейся у вас учётной заг                                                                                                    | писи электронной почты                                |
| Чтобы использовать т<br>Thunderbird автоматич<br>Thunderbird автоматич | екущий адрес электронной почты, введите свои учетны<br>чески выполнит поиск рабочей и рекомендованной кон<br>чески выполнит поиск рабочей и рекомендованной кон | е данные.<br>фигурации сервера.<br>фигурации сервера. |
| Ваше полное имя                                                        |                                                                                                    |                                                       |
| Иванов Иван Иванович                                                   | 4 (j)                                                                                                    |                                                       |
| Адрес электронной почт                                                 | гы                                                                                                    | $\bigcirc$ 8                                          |
| ivan.ivanov@egov66.ru                                                  | 0                                                                                                    |                                                       |
| Пародь                                                                 |                                                                                                    |                                                       |
|                                                                        | ø                                                                                                    | U S I                                                 |
|                                                                        |                                                                                                    |                                                       |
| Запомнить пароль                                                       |                                                                                                    |                                                       |
| <ul> <li>Запомнить пароль</li> <li>Настроить вручную</li> </ul>        | Отмена Продолжить                                                                                                    |                                                       |

- 3. Заполнить поля "сервер входящей почты":
- 1) Протокол ІМАР
- 2) Имя сервера mail.egov66.ru
- 3) Порт –143
- 4) Защита соединения STARTTLS
- 5) Метод аутентификации Обычный пароль
- 6) Имя пользователя имя учетной записи (без указания @egov66.ru)

Заполнить поля "сервер исходящей почты":

- 1) Имя сервера mail.egov66.ru
- 2) Порт 587
- 3) Защита соединения STARTTLS
- 4) Метод аутентификации Kerberos / GSSAPI
- 5) Имя пользователя имя учетной записи (без указания @egov66.ru)

По окончанию заполнения нажать "Перетестировать", затем "Готово"

| настройки:             | того сервера овли наидены оледующие |
|------------------------|-------------------------------------|
| араметры сервера       |                                     |
| СЕРВЕР ВХОДЯЩЕИ ПОЧТЫ  |                                     |
| Протокол:              | IMAP ~                              |
| Имя сервера:           | mail.egov66.ru                      |
| Порт:                  | 143 🔨                               |
| Защита соединения:     | STARTTLS ~                          |
| Метод аутентификации:  | Обычный пароль 🗸 🗸                  |
| Имя пользователя:      | ivan.ivanov                         |
| СЕРВЕР ИСХОДЯЩЕЙ ПОЧТЫ | )                                   |
| Имя сервера:           | mail.egov66.ru                      |
| Порт:                  | 587 🔨                               |
| Защита соединения:     | STARTTLS ~                          |
| Метод аутентификации:  | Kerberos / GSSAPI 🛛 🗸               |
| Имя пользователя:      | ivan.ivanov                         |
|                        | Дополнительная настрой              |
| Перетестировать        | Отмена                              |

4. В появившемся окне выбрать пункт "Подключится к адресной книге LDAP"

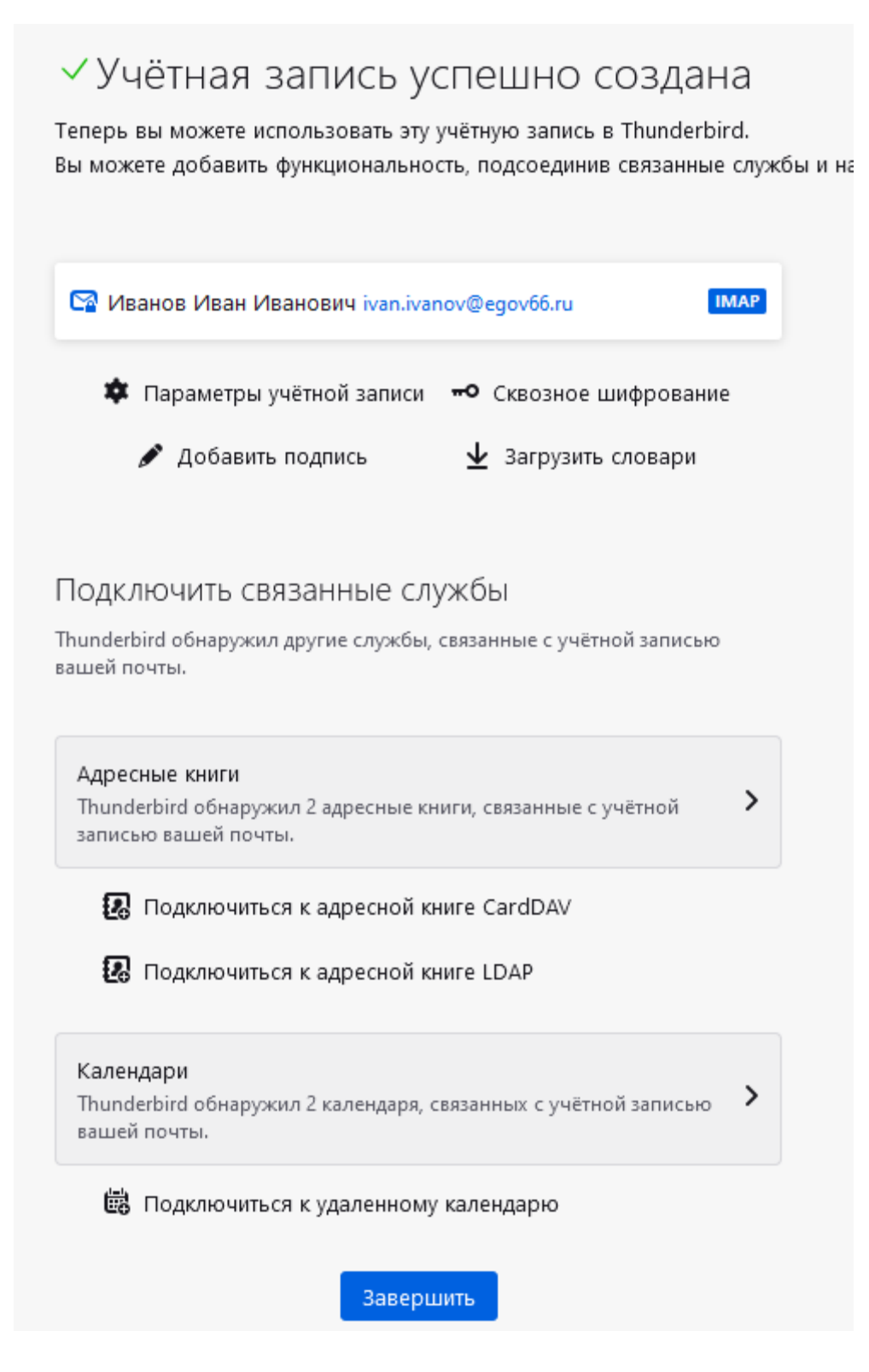

- 5. В открывшемся окне заполнить поля:
- 1) Название pso.local
- 2) Имя сервера pso.local
- 3) Корневой элемент (Base DN) dc=pso,dc=local
- 4) Имя пользователя (Bind DN) в виде pso\имя\_учетной\_записи

| Основное Автономно Доп              | олнительно      |               |
|-------------------------------------|-----------------|---------------|
| <u>Н</u> азвание:                   | pso.local       |               |
| Имя <u>с</u> ервера:                | pso.local       |               |
| <u>К</u> орневой элемент (Base DN): | dc=pso,dc=local | <u>Н</u> айти |
| <u>П</u> орт:                       | 389 🛇           |               |
| Имя <u>п</u> ользователя (Bind DN): | pso\ivan.ivanov |               |
| Использовать защищённое с           | рединение (SSL) |               |

- 6. Во вкладке "Дополнительно" заполнить поле:
- Фильтр поиска (mail=\*)

По окончанию заполнения нажать "Ок"

| Новый каталог LDAP              | ×             |              |           |        |
|---------------------------------|---------------|--------------|-----------|--------|
|                                 |               |              |           |        |
| Основное Автономно              | Дополнительно |              |           |        |
| Не <u>в</u> озвращать более чем |               | 100 쉱 резу   | льтатов   |        |
| <u>О</u> бласть поиска:         | C             | Один уровень | Поддерево |        |
| <u>Ф</u> ильтр поиска:          | (ma           | ail=*)       |           | .::    |
| С <u>п</u> особ аутентификации: | П             | ростой       |           | $\sim$ |
|                                 |               |              |           |        |
|                                 |               |              | ОК        | Отмена |

7. При первом поиске в адресной книге потребуется ввести пароль от учетной записи

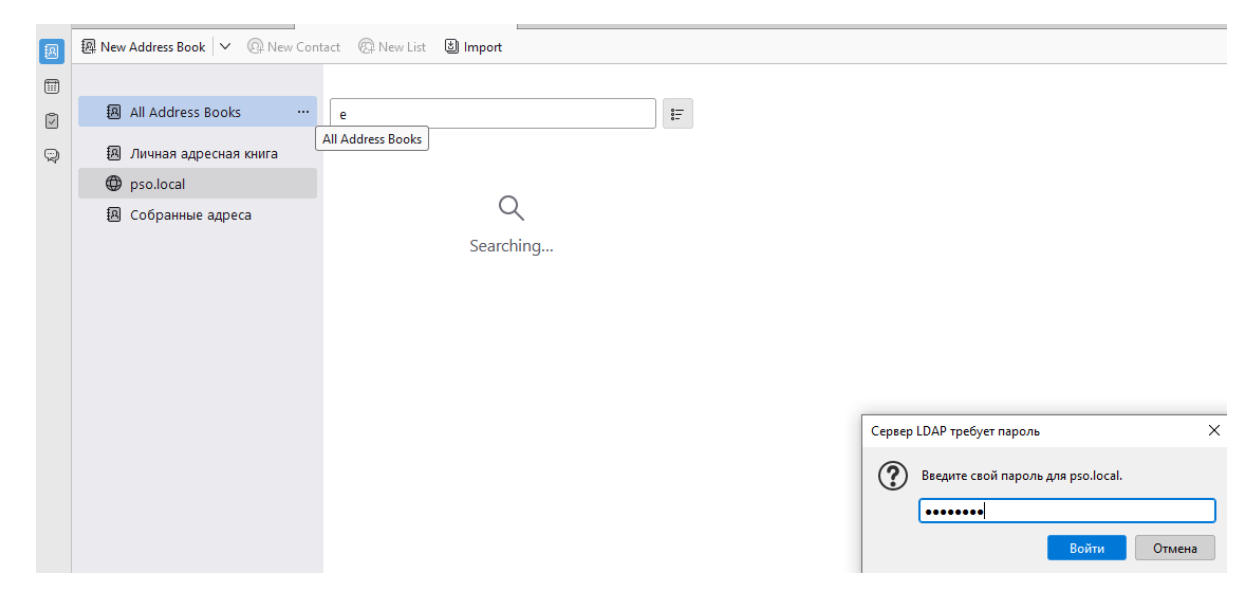